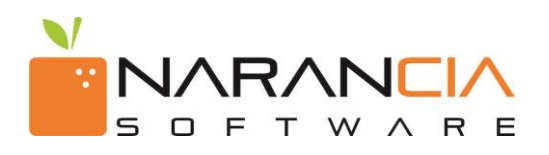

#### Manual de Usuario para Proveedores

Portal de Recepción y Validación de CFDI's

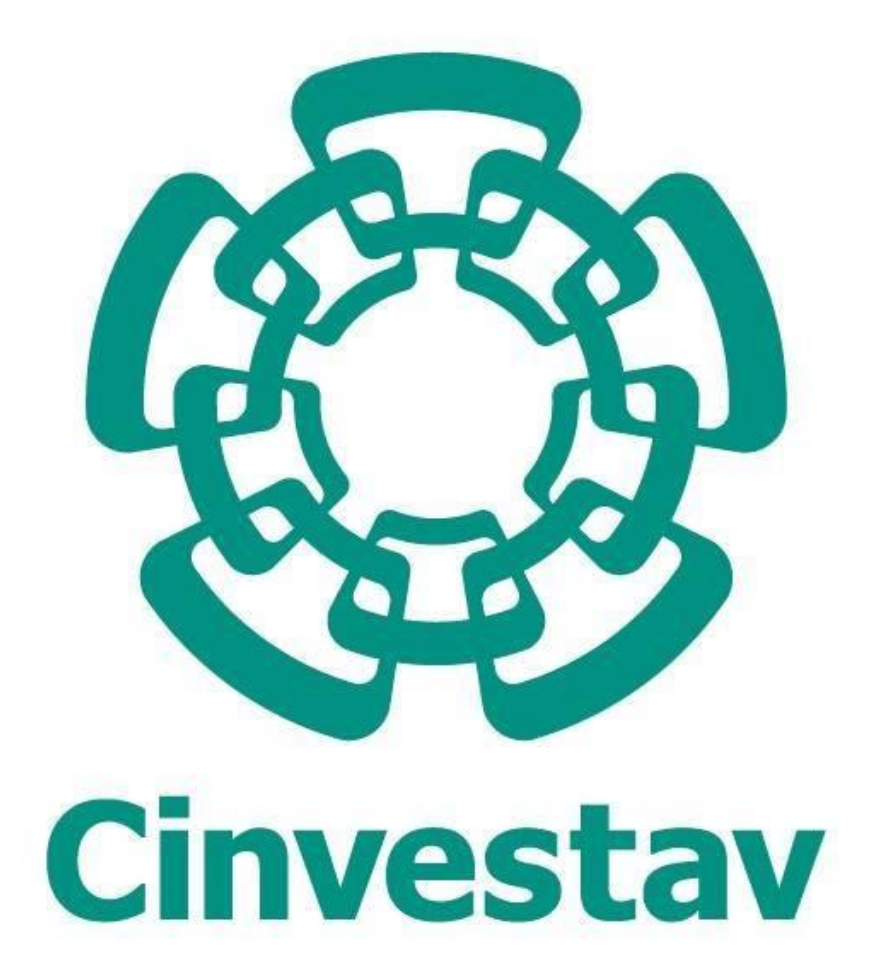

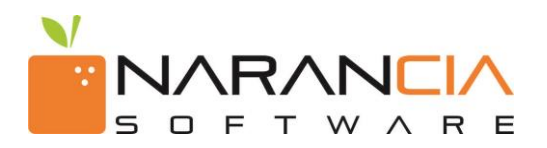

2017 - Narancia Software. Todos los derechos reservados.

Cualquier documentación técnica proporcionada por Narancia Software es un producto registrado por Narancia Software y pertenece a Narancia Software.

Está prohibida la reproducción total o parcial del presente manual por cualquier medio impreso, escrito, gráfico, electrónico o mecánico incluyendo fotocopiado, grabación o almacenamiento en cualquier forma, sin la autorización previa y por escrito de Narancia Software.

Narancia Software puede realizar cambios y mejoras en los servicios descritos en el presente manual sin previo aviso. Tales cambios serán incorporados en nuevas ediciones de la publicación.

#### MARCAS COMERCIALES

Narancia Software, el logotipo de Narancia Software, Buzón Narancia y el logotipo de Buzón Narancia, así como todos sus componentes son marcas registradas de Narancia Software.

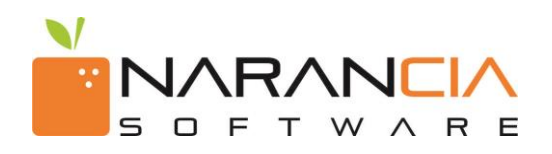

# ÍNDICE

- 1. Introducción
- 2. Requerimientos del Sistema
- 3. Funcionamiento

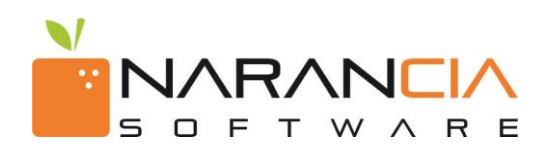

### 1. INTRODUCCIÓN

*Buzón Narancia* es un servicio para la recepción y validación de Comprobantes Fiscales Digitales que a través de nuestra empresa *Cinvestav* ponemos a su disposición para ingresar sus facturas de una forma más eficaz y eficiente obteniendo la seguridad que sus documentos serán revisados a detalle para que no presenten alguna irregularidad.

Este servicio será de utilidad para nuestros clientes para asegurarnos que los Comprobantes recibidos que serán procesados para su pago, cumplen con todos los lineamientos vigentes establecidos por las leyes del SAT y de esta forma hacer más ágil el proceso de pago de las mismas.

Al mismo tiempo, nuestros proveedores contarán con una manera más ágil, efectiva y económica de hacernos llegar sus facturas para iniciar su proceso de pago. Las empresas proveedoras (emisoras) podrán hacer llegar sus comprobantes fiscales digitales a nuestras distintas empresas ingresando a un Portal de Recepción de Facturas.

El presente Manual es una ayuda para los Emisores que utilicen el servicio de *Buzón Narancia* para enviar sus Comprobantes Fiscales Digitales (CFDI`s) a través de nuestro Portal web.

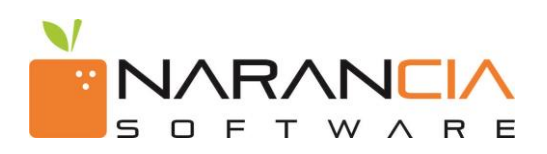

## 2. REQUERIMIENTOS DEL SISTEMA

Es muy importante que para poder utilizar el *Buzón Narancia* es indispensable contar con lo siguiente, de lo contrario le generara problemas al momento de querer utilizar nuestro servicio de buzón.

- Navegador:
  - Internet Explorer 8+

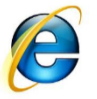

 Liga de descarga: <u>http://windows.microsoft.com/en-US/internet-explorer/products/ie/home/</u>

• Firefox 5+

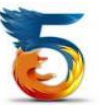

- Liga de descarga: <u>http://www.mozilla.org/es-MX/firefox/new/</u>
- Google Chrome

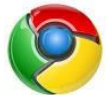

- Liga de descarga: https://www.google.com/chrome/index.html?hl=es
- Safari 5+

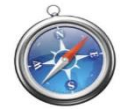

 Liga de descarga: <u>http://www.apple.com/safari/download/</u>

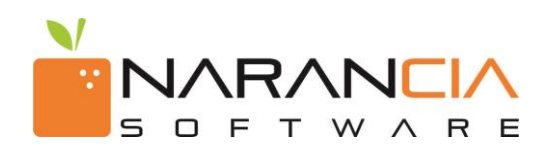

### 3. FUNCIONAMIENTO

Siga los siguientes pasos para enviar sus comprobantes electrónicos.

1. Ingresar a la siguiente liga de carga de *Cinvestav* en su navegador:

https://buzon2.narancia.com/Cinvestav

2. Regístrese en la opción Registro de Proveedores ingresando una dirección de correo y contraseña. *(ver imágenes 1 y 2)* 

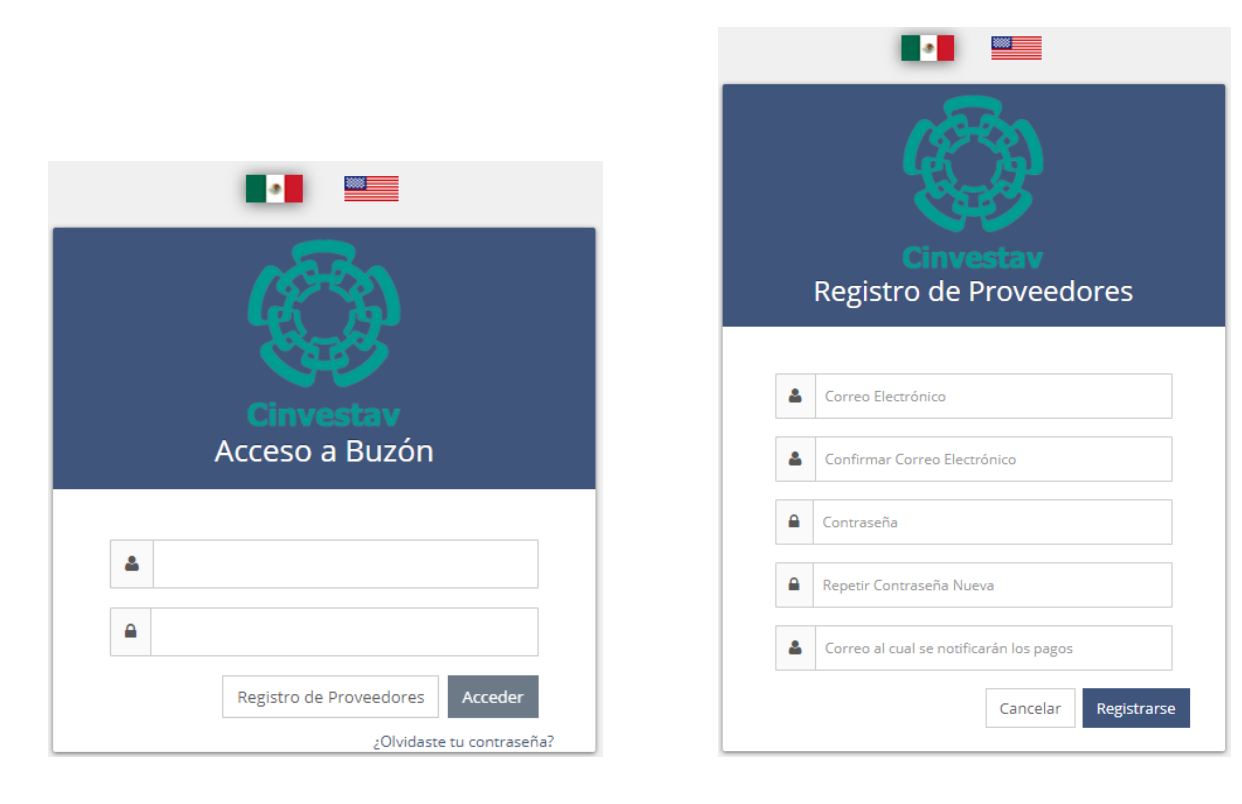

Imagen 1. Acceso a Buzón

Imagen 2. Registro de proveedores

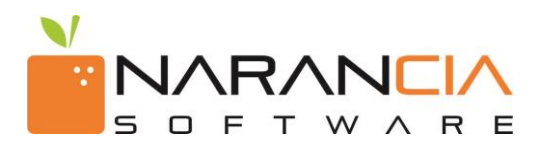

- 3. Al haberse registrado le mostrará la siguiente página en donde realizará la carga de comprobantes. La página de inicio se divide en 4 secciones *(ver Imagen 3):* 
  - Carga de Comprobantes: En esta sección podrá realizar la carga de documentos.
  - **Consulta de Comprobantes**: En esta sección podrá consultar los comprobantes cargados.
  - **Notificaciones**: En esta sección recibirá una notificación cuando su cliente cambie el estado de alguno de sus comprobantes cargados. (Aprobado o Con Problema)
  - **Cerrar Sesión**: En esta sección podrá terminar su sesión en el momento que asi lo desee.

|          | Oarga de Comprobantes       | Q Consulta de Comprobantes                                                                                                    | = | 0 | 🛓 javier@narancia.com 👻 |
|----------|-----------------------------|----------------------------------------------------------------------------------------------------|---|---|-------------------------|
| <b>^</b> | Carga de Comp               | robantes                                                                                                    |   |   |                         |
|          |                             | Selecciona un Receptor                                                                                                    |   |   |                         |
|          | CINVESTAV<br>> CIE6010281U2 |                                                                                                    |   |   |                         |
|          |                             | © Buzón Narancia es un servicio de <b>Narancia Software</b><br>Soporte Técnico: soporte@narancia.com<br>Teléfono: (81) 1234 3690 |   |   |                         |

Imagen 3. Página principal de carga de comprobantes.

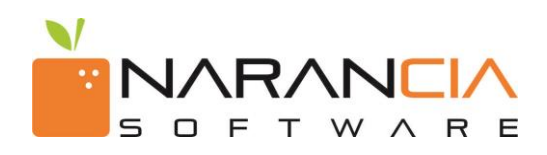

4. Para iniciar la carga de comprobantes seleccione el receptor a quien le desea enviar. *(ver imagen 4)*

| Cinvesta |                             | Q Consulta de Comprobantes                                                                                                |  | ۲ | 🛓 Javier@narancia.com 👻 |
|----------|-----------------------------|----------------------------------------------------------------------------------------------------|--|---|-------------------------|
| <b>^</b> | Carga de Comp               | robantes                                                                                                    |  |   |                         |
|          |                             | Selecciona un Receptor                                                                                                    |  |   |                         |
|          | CINVESTAV<br>> CIE6010281U2 |                                                                                                    |  |   |                         |
|          |                             |                                                                                                    |  |   |                         |
|          |                             | © Buzón Narancia es un servicio de Marancia Software<br>Soporte Técnico: Soporte Marancia.com<br>Teléfono: (81) 1234 3690 |  |   |                         |

Imagen 4. Selección de Receptor.

5. Una vez seleccionado el Receptor le mostrará la siguiente ventana para seleccionar la división. Si se equivocó al seleccionar el receptor puede dar clic en la opción Regresar y lo regresara a la pantalla de selección de receptores. (ver *imagen 5*).

| O Carga de Comprobantes     Q Consulta de Comprobantes            |                                                                                                    | 🚺 📰 🍳 🌢 javier@narancia.com 🗸 |
|-------------------------------------------------------------------|----------------------------------------------------------------------------------------------------|-------------------------------|
| 🕈 Carga de Comprobantes                                           |                                                                                                    |                               |
| Receptor: CINVESTAV                                               |                                                                                                    | Ø Regresar                    |
| <ul> <li>Área: Monterrey</li> <li>División: Referencia</li> </ul> |                                                                                                    |                               |
| Subdivisión Número de la OPR                                      |                                                                                                    |                               |
| > ¿Necesitas cargar solo un comprobante?                          |                                                                                                    |                               |
| > ¿Necesitas cargar más de un comprobante?                        |                                                                                                    |                               |
|                                                                   |                                                                                                    |                               |
|                                                                   | © Buzón Narancia es un servicio de <b>Narancia Software</b><br>Soporte Técnico: soporte®narancia.com<br>Teléfono: (81) 1234 3690 |                               |

Imagen 5. Selección de División.

- 6. Una vez seleccionado el Receptor y el área le mostrará la siguiente pantalla en dónde podrá cargar los comprobantes mediante las siguientes opciones:
  - ¿Necesitas cargar un solo comprobante?: En esta opción podrás seleccionar un solo comprobante para cargar en sus dos tipos de archivo. (XML y PDF) (ver imágenes 6 y 7)
  - ¿Necesitas cargar más de un comprobante?: En esta opción podrás seleccionar varios comprobantes a la vez en sus dos tipos de archivo (XML y PDF) (ver imagen 6)

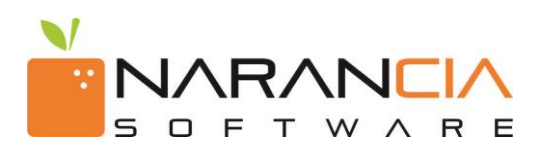

|                                                                                                    | iprobantes                                                                                                    |                                                                                                    |                        |                                                                                                    |                                                                                      |     | <b>v</b> | 🐣 Javier@narancia.                 |
|----------------------------------------------------------------------------------------------------|----------------------------------------------------------------------------------------------------|----------------------------------------------------------------------------------------------------|------------------------|----------------------------------------------------------------------------------------------------|--------------------------------------------------------------------------------------|-----|----------|------------------------------------|
| arga de Comprobantes                                                                                                    |                                                                                                    |                                                                                                    |                        |                                                                                                    |                                                                                      |     |          |                                    |
|                                                                                                    |                                                                                                    |                                                                                                    |                        |                                                                                                    |                                                                                      |     |          |                                    |
| Receptor: CINVESTAV                                                                                                    |                                                                                                    |                                                                                                    |                        |                                                                                                    |                                                                                      |     |          | ☑ Regres                           |
| 🖢 Área: Monterrey                                                                                                    |                                                                                                    |                                                                                                    |                        |                                                                                                    |                                                                                      |     |          |                                    |
| División: Referencia                                                                                                    |                                                                                                    |                                                                                                    |                        |                                                                                                    |                                                                                      |     |          |                                    |
| Subdivisión Número de la                                                                                                    | a OPR                                                                                                    |                                                                                                    |                        |                                                                                                    |                                                                                      |     |          |                                    |
|                                                                                                    |                                                                                                    |                                                                                                    |                        |                                                                                                    |                                                                                      |     |          |                                    |
|                                                                                                    |                                                                                                    |                                                                                                    |                        |                                                                                                    |                                                                                      |     |          |                                    |
| ¿Necesitas cargar solo un comprobante?                                                                                                    |                                                                                                    |                                                                                                    |                        |                                                                                                    |                                                                                      |     |          |                                    |
| Selecciona el Comprohante (Archivo X                                                                                                    | (MI 🛸 )                                                                                                    |                                                                                                    | Selecciona la Renreser | ntación Grafica (Arch                                                                                                    | ivo PDF 🌯 )                                                                          |     |          |                                    |
| Evaminar                                                                                                    |                                                                                                    |                                                                                                    | Evaminar               |                                                                                                    |                                                                                      |     |          |                                    |
|                                                                                                    |                                                                                                    |                                                                                                    | EXaminar               |                                                                                                    |                                                                                      |     |          |                                    |
| ¿Necesitas cargar más de un comprobante?                                                                                                    |                                                                                                    |                                                                                                    |                        |                                                                                                    |                                                                                      |     |          |                                    |
|                                                                                                    |                                                                                                    |                                                                                                    |                        |                                                                                                    |                                                                                      |     |          |                                    |
|                                                                                                    |                                                                                                    |                                                                                                    | $\checkmark$           |                                                                                                    |                                                                                      |     |          |                                    |
| Examinar                                                                                                    |                                                                                                    |                                                                                                    | Examinar               |                                                                                                    |                                                                                      |     |          |                                    |
|                                                                                                    |                                                                                                    |                                                                                                    |                        |                                                                                                    |                                                                                      |     |          |                                    |
|                                                                                                    | Ι                                                                                                    | magen 6.Exam                                                                                                    | inar Comprob           | antes                                                                                                    |                                                                                      |     |          |                                    |
| ⊙ Carga de Comprobantes Q Consulta de Com                                                                                                    | J<br>probantes                                                                                                    | magen 6.Exam                                                                                                    | inar Comprob           | antes                                                                                                    |                                                                                      |     | •        | å Javier@narancia                  |
| Carga de Comprobantes     Q Consulta de Com                                                                                                    | <b>I</b><br>probantes                                                                                                    | magen 6.Exam                                                                                                    | inar Comprob           | antes                                                                                                    |                                                                                      | •   | Q        | <b>≜</b> Javier@narancia           |
| © Carga de Comprobantes Q Consulta de Com<br>arga de Comprobantes                                                                                                    | ]<br>probantes                                                                                                    | magen 6.Exam                                                                                                    | inar Comprob           | antes                                                                                                    |                                                                                      | •   | •        | <b>≜</b> Javier@narancia           |
| © Carga de Comprobantes Q Consulta de Com<br>arga de Comprobantes                                                                                                    | <b>I</b><br>probantes                                                                                                    | magen 6.Exam                                                                                                    | inar Comprob           | antes                                                                                                    |                                                                                      |     | •        | 🌡 Javier@narancia                  |
|                                                                                                    | Inprobantes                                                                                                    | magen 6.Exam                                                                                                    | inar Comprob           | antes                                                                                                    |                                                                                      | 1 = | 9        | ▲ Javier@narancia                  |
| © Carga de Comprobantes<br><b>arga de Comprobantes</b><br>Receptor: CINVESTAV<br>→ Área: Monterrey                                                                                                    | probantes                                                                                                    | magen 6.Exam                                                                                                    | inar Comprob           | antes                                                                                                    | ×                                                                                    | •   | •        | ▲ Javier@narancia.                 |
| <ul> <li>              Q Consulta de Com      </li> <li>             de Comprobantes         </li> <li>             Area: Monterrey         </li> <li>             División: Referencia         </li> </ul>                                                                                                    | probantes<br>@ Abri/<br>← → ↓ ↑ ● ► Este ce                                                                                                    | magen 6.Exam                                                                                                    | inar Comprob           | antes                                                                                                    | ×<br>turas p                                                                         |     | Q        | ▲ Javier@narancia.                 |
| <ul> <li>♥ Carga de Comprobantes</li> <li>♥ Consulta de Com</li> <li>arga de Comprobantes</li> <li>Receptor: CINVESTAV</li> <li>Àrea: Monterrey</li> <li>➡ División: Referencia</li> <li>■ Subdivisión Número de la</li> </ul>                                                                                                    | probantes<br>● Abiri<br>← → → ↑ ● → Eite es<br>Organizar ← Nueva capie                                                                                                    | puipo > Descarges > Javier > Facturas<br>ta                                                                                                    | inar Comprob           | antes                                                                                                    | turas ♪<br>IIII • III •                                                              |     | Q        | ▲ Javier@narancia.                 |
| <ul> <li>♥ Carga de Comprobantes</li> <li>♥ Consulta de Com</li> <li>arga de Comprobantes</li> <li>Receptor: CINVESTAV</li> <li>Àrea: Monterrey</li> <li>➡ División: Referencia</li> <li>➡ Subdivisión Número de la</li> </ul>                                                                                                    | probantes                                                                                                    | puipo > Descorges > Javier > Factures<br>ta<br>Nombre                                                                                                    | inar Comprob           | antes                                                                                                    | tures → A<br>IIII • III • A                                                          |     | •        | ▲ Javier@narancia.                 |
| <ul> <li>♥ Carga de Comprobantes</li> <li>♥ Consulta de Com</li> <li>arga de Comprobantes</li> <li>Receptor: CINVESTAV</li> <li>Àrea: Monterrey</li> <li>➡ División: Referencia</li> <li>➡ Subdivisión Número de la</li> </ul>                                                                                                    | probantes<br>a OPR<br>★ Acceor signion<br>★ Acceor signion<br>★ Acceor si                                              | uipo > Descarges > Javier > Factures<br>ta<br>Nombre                                                                                                    | inar Comprob           | antes                                                                                                    | tures → ♪<br>IIII • III •                                                            |     | <b>Q</b> | ▲ javier@narancia.                 |
| <ul> <li>              Q Consulta de Com      </li> <li>             arga de Comprobantes         </li> <li>             Receptor: CINVESTAV         </li> <li>             Área: Monterrey         </li> <li>             División: Referencia         </li> <li>             Subdivisión Número de la         </li> </ul>                                                                                     | probantes                                                                                                    | puipo > Descarges > Javier > Facturas<br>ta<br>Nombre<br>1.sml<br>9 TFH6975.sml<br>9 TFH6975.sml<br>9 TFH6975.sml                                                                                                    | inar Comprob           | antes<br>Buscar en Fal<br>Tamaño<br>5 KB<br>7 KB<br>6 KB                                                                                                    | turas p<br>IEE + II Q                                                                |     | 0        | ▲ Javier@narancia.                 |
| <ul> <li>              Q Consulta de Com      </li> <li>             de Comprobantes         </li> <li>             Aecaptor: CINVESTAV         </li> <li>             Área: Monterrey         </li> <li>             División: Referencia         </li> <li>             Subdivisión Número de la         </li> </ul>                                                                                          | probantes                                                                                                    | puipo > Descarges > Javier > Facturas<br>ta<br>Nombre<br>1 Janie<br>1 Janie<br>1 Firidio<br>1 Firidio<br>1                                                                                                    | inar Comprob           | antes<br>Buscar en Fal<br>Tamaño<br>5 KB<br>6 KB<br>5 KB<br>6 KB<br>5 KB<br>6 KB<br>5 KB                                                                                                    | turas p                                                                              |     | Q        | ▲ Javier@narancia.                 |
| <ul> <li>② Carga de Comprobantes</li> <li>Q Consulta de Com</li> <li>Carga de Comprobantes</li> <li>Carga de Comprobantes</li> <li>Carga de Comprobantes</li> <li>Carga de Comprobantes</li> <li>Carga de Comprobantes</li> <li>Carga de Comprobantes</li> <li>Carga de Comprobantes</li> <li>Carga de Comprobantes</li> </ul>                                                                                  | probantes                                                                                                    | tuipo > Descarges > Javier > Factures<br>ta<br>Vormbre<br>1.ami<br>1.HH46752.sml<br>1.HH46752.sml<br>1.HH46752.sml<br>2004.xml<br>2004.xml<br>2004.xml<br>2004.xml<br>4.Api3.50.2.H62.493-BAD7-621433E1CO.                                                                                                    | inar Comprob           | antes           v         0           Buscar en F#           Tamaño           5 KB           6 KB           6 KB           7 KB           7 KB           6 KB           6 KB           7 KB           7 KB           8 KB           8 KB                                                                                                    | turas p<br>EE • I 0                                                                  |     | •        | ▲ Javier@narancia.                 |
| <ul> <li>♥ Carga de Comprobantes</li> <li>♥ Consulta de Com</li> <li>♥ Consulta de Com</li> <li>♥ arga de Comprobantes</li> <li>♥ Receptor: CINVESTAV</li> <li>♦ Área: Monterrey</li> <li>♥ División: Referencia</li> <li>■ Subdivisión Número de la</li> <li>Ø Subdivisión Número de la</li> </ul>                                                                                                    | a OPR                                                                                                    | puipo > Descarges > Javier > Facturas<br>ta<br>Nombre<br>1PH687632.mml<br>1PH687632.mml<br>280Auml<br>280Auml<br>28    | inar Comprob           | antes           v         0           Buscar en Fa           Tamaño           5 KB           6 KB           6 KB           6 KB           6 KB           6 KB           6 KB           6 KB           6 KB           6 KB           6 KB           6 KB           6 KB           6 KB           7 KB           7 KB                                                                                                    | turas p                                                                              |     | •        | ▲ Javier@narancia. ( Regres.       |
| <ul> <li>              Q Consulta de Comprobantes      </li> <li>             iarga de Comprobantes         </li> <li>             Receptor: CINVESTAV         </li> <li>             Área: Monterrey         </li> <li>             División: Referencia             </li> <li>             Subdivisión Número de la         </li> </ul> <li>             (Necesitas cargar solo un comprobante?         </li> | probantes                                                                                                    | wipo > Descargas > Javier > Facturas<br>ta<br>Vormbre<br>1.rml<br>1.FH6902.xml<br>2.804.ml<br>2.804.ml                                                                                     | inar Comprob           | antes<br>Buscar en Fa<br>Tamaño<br>5 K8<br>7 K8<br>6 K8<br>6 K8<br>6 K8<br>6 K8<br>6 K8<br>6 K8<br>6 K8<br>6 K8<br>6 K8<br>6 K8<br>6 K8<br>6 K8<br>6 K8<br>6 K8<br>6 K8<br>7 K8<br>7 K8                                                                                                    |                                                                                      |     | •        | ▲ Javier@narancia. ( Regress       |
| <ul> <li>♥ Carga de Comprobantes</li> <li>Q Consulta de Com</li> <li>arga de Comprobantes</li> <li>arga de Comprobantes</li> <li>Receptor: CINVESTAV</li> <li>Àrea: Monterrey</li> <li>División: Referencia</li> <li>Subdivisión Número de la</li> <li>¿Vecesitas cargar solo un comprobante?</li> <li>Selecciona el Comprobante (Archivo X</li> </ul>                                                          | probantes                                                                                                    | pulpo > Descarges > Javier > Factures<br>ta<br>Nombre<br>1 Jami<br>1 FH46022ami<br>2003ami<br>2003ami<br>20 | inar Comprob           | antes<br>U D Buscar en Fa<br>Tamaño<br>Tamaño<br>KB<br>7 KB<br>6 KB<br>2 KB<br>3 KB<br>6 KB<br>3 KB<br>6 KB<br>3 KB<br>6 KB<br>3 KB<br>6 KB<br>3 KB<br>6 KB<br>3 KB<br>6 KB<br>3 KB<br>6 KB<br>3 KB<br>6 KB<br>3 KB<br>6 KB<br>3 KB<br>6 KB<br>3 KB<br>6 KB<br>3 KB<br>6 KB<br>3 KB<br>6 KB<br>3 KB<br>6 KB<br>3 KB<br>6 KB<br>3 KB<br>6 KB<br>3 KB<br>6 KB<br>3 KB<br>6 KB<br>5 KB<br>7 KB<br>6 KB<br>5 KB<br>7 KB<br>6 KB<br>7 KB<br>6 KB<br>7 KB<br>7 KB<br>6 KB<br>7 KB<br>7 KB<br>6 KB<br>7 KB<br>6 KB<br>7 KB<br>6 KB<br>7 KB<br>6 KB<br>7 KB<br>6 KB<br>7 KB<br>6 KB<br>7 KB<br>7 KB<br>6 KB<br>7 KB<br>7 KB | turas p<br>EE • I •                                                                  |     | Q        | ▲ Javier@narancia. (If Regression) |
| Carga de Comprobantes  Aconsulta de Com  arga de Comprobantes  Receptor: CINVESTAV  Área: Monterrey  División: Referencia  Subdivisión Número de la  (Necesitas cargar solo un comprobante?  Selecciona el Comprobante (Archivo X  Cambiar.)  Bb6e0ad0.xml ×                                                                                                    | Aprobantes                                                                                                    | uijo > Descarges > Javier > Facturas           ta           Nombre           11ml           1FH69024xml           220Aml           AA3150a11542-4953-8007-621433E1CO.           AAMTY1133Aml           AAMTY1133Aml           CFD A7982.ml           Comprobante.xml           DCAPUTTIE28_E3DB998-56F3-4433-8.           DCMH012EPH4_845_SSE010028331.xml                                                                                                    | inar Comprob           | antes<br>Buscar en Fa<br>Tamaño<br>5 K8<br>7 K8<br>6 K8<br>2 K8<br>6 K8<br>2 K8<br>6 K8<br>2 K8<br>6 K8<br>2 K8<br>5 K8<br>6 K8<br>5 K8<br>5 K8                                                                                                    |                                                                                      |     | Q        | ▲ Javier@narancia.                 |
| Carga de Comprobantes  Aconsulta de Com  arga de Comprobantes  Receptor: CINVESTAV  Área: Monterrey  División: Referencia  Subdivisión Número de la  (Necesitas cargar solo un comprobante?  Selecciona el Comprobante (Archivo X  Cambar 8b6e0ad0.xml ×                                                                                                    | Probantes<br>a OPR<br>★ Acceso rápido<br>★ Acceso rápido<br>★ Ac                                | tuipo > Descarges > Javier > Facturas           ta           Vombre           1.sml           1FH6072.sml           2804.nml           AAD150.1F42-4935-B407-621438E1C0.           AAMTY11334.nml           CH48071.F82-4935-B407-621438E1C0.           AMTY11334.nml           C144387-2.mml           CCCAPROTIERE_RESUME_S985-987-4443-84.           DAQ169711828_E12908989-597-4443-84.           DCMH10128H4.434_55501002331.nml           GEMAND 6CCT PRIVAT.                                                                                                    | inar Comprob           | antes           voit         Buscar en Fallen           Tamaño         5 K8           5 K8         6 K8           6 K8         5 K8           6 K8         6 K8           2 K8         31 K8           6 K8         7 K8           6 K8         5 K8           7 K8         6 K8           5 K8         5 K8           6 K8         5 K8           7 K8         6 K8           7 K8         6 K8           7 K8                                                                                                    | tures $\rho$<br>$\mu$<br>$\mu$<br>$\mu$<br>$\mu$<br>$\mu$<br>$\mu$<br>$\mu$<br>$\mu$ |     | •        | ▲ Javier@narancia.                 |
|                                                                                                    | probantes<br>a OPR<br>A Access ripido<br>Coganizar ← Nueve cappe<br>Coganizar ← Nueve cappe<br>Coganizar ← Nueve cappe<br>Coganizar ← Nueve cappe<br>Coganizar ← Nueve cappe<br>Coganizar ← Nueve cappe<br>Coganizar ← Nueve cappe<br>Coganizar ← Nueve cappe<br>Coganizar ← Nueve cappe<br>Control ← Control ← Contr                                                                                                    | Turing or Descenges > Javier > Factures           ta           Nombre           1.sml           1.FH68755xml           1.FH68755xml           1.FH68755xml           1.FH68755xml           1.FH68755xml           1.FH68755xml           CFLA752xml           CFLA752xml           CFLA752xml           CFLA752xml           CFLA752xml           CFLA752xml           DCMM1012FH2_4555610028331xml           decimallisexml           DCML1002FH5_4655501028331xml           EFLEMED_FACT_RENTARMI           FREMEMORY           FREMEMORY           Comprehenterml           DCML1002FH5_4655501028331xml           FELEMEND_FACT_RENTARMI           FREMEMORY                                                                                                    | inar Comprob           | antes           v         o           Buscar en Fal           Tamaho           5 KB           6 KB           5 KB           6 KB           7 KB           6 KB           7 KB           6 KB           7 KB           6 KB           7 KB           6 KB           7 KB           6 KB           7 KB           6 KB           7 KB           6 KB           7 KB           6 KB           7 KB           5 KB           5 KB <tr< td=""><td>turas p<br/>IEE ¥ II Q</td><td></td><td>•</td><td>Lavier@narancia.</td></tr<>                                                                                                    | turas p<br>IEE ¥ II Q                                                                |     | •        | Lavier@narancia.                   |
| Carga de Comprobantes  Aconsulta de Com  arga de Comprobantes  Receptor: CINVESTAV  Area: Monterrey  División: Referencia  Subdivisión Número de la  (Necesitas cargar solo un comprobante (Archivo X  Cambiar 8b6e0ad0.xml ×  (Necesitas cargar más de un comprobante?                                                                                                    | Access répide<br>Access répide<br>Access | puipe > Descarges > Javier > Factures           ta           Second Standard           1.aml           1.FH6875.sml           1.sml           1.FH6875.sml           1.FH6875.sml           1.sml           1.FH6972.aml           2805.aml           AA31503-1FA2-4935-BA07-621433E1C0.           AAA1503-1FA2-4935-BA07-621433E1C0.           AAMTY11333.aml           AAMTY11334.aml           CFD_A7362.aml           CFD_COMPTIBE2_ES3D9895-5875-4423-8.           DCM14102FH4.adj.655E01026331.aml           GERMPLO.FACT_RENTAMI           ERMPLO.FACT_RENTAMI           ERMPLO.FACT_RENTAMI           ERMPLO.FACT_RENTAMI           ERMPLO.FACT_RENTAMINE           ERMPLO.FACT_RENTAMINE           ERMPLO.FACT_RENTAMINE                                                                                                    | inar Comprob           | antes                                                                                                    |                                                                                      |     |          | ▲ Javier@narancia.                 |
| Carga de Comprobantes  Aconsulta de Com  arga de Comprobantes  Receptor: CINVESTAV  Área: Monterrey  División: Referencia  Subdivisión Número de la  (Mecesitas cargar solo un comprobante?  Selecciona el Comprobante (Archivo X  Cambiar 8b6e0ad0.xml ×  (Mecesitas cargar más de un comprobante?                                                                                                    | probantes                                                                                                    | puipe > Descarges > Javier > Factures           ta           Nombre           1.3ml           1.9H40023HD           280Auml           280Auml                                                                                                    | inar Comprob           | Antes<br>Buscaren Fa<br>Tamaño<br>Tamaño<br>SKB<br>SKB<br>SKB<br>SKB<br>SKB<br>SKB<br>SKB<br>SKB<br>SKB<br>SKB                                                                                                    | turas                                                                                |     | •        | ▲ javier@narancia.                 |
| Carga de Comprobantes  Arcas de Comprobantes  Arcas de Comprobantes  Receptor: CINVESTAV  Area: Monterrey  División: Referencia  Subdivisión Número de la  (Necesitas cargar solo un comprobante?  Selecciona el Comprobante (Archivo X  Cambiar 8b6e0ad0.xml ×  (Necesitas cargar más de un comprobante?                                                                                                    | probantes                                                                                                    | winger         Descarges         Javier         Factures           ta         Norboc         Norboc         Norboc           1.3ml         Norboc         Norboc         Norboc           1.4ml         Norboc         Norboc         Norboc           1.4ml         Norboc         Norboc         Norboc           2.80Amil         Apatison-Fag2-4953-BA07-621433E1CC.         Norboc           Apatison-Fag2-4953-BA07-621433E1CC.         Norboc         Norboc           2.80Amil         Apatison-Fag2-4953-BA07-621433E1CC.         Norboc           Apatison-Fag2-4953-BA07-621433E1CC.         Norboc         Norboc           2.80Amil         Socompostantschild         Bocket Norboc         Norboc           2.80Amil         Socompostantschild         Bocket Norboc         Norboc           2.80Amil         Socompostantschild         Bocket Norboc         Bocket Norboc           2.80Amil         Socompostantschild         Bocket Norboc         Bocket Norboc         Socompostantschild           2.80Amil         Socompostantschild         Bocket Norboc         Bocket Norboc         Socompostantschild           2.80Amil         Socompostantschild         Bocket Norboc         Bocket Norboc         Socompostantschild           2.80Amil                                                                                                    | inar Comprob           | Image: second second                                                                                                    | turas                                                                                |     | •        | ▲ Javier@narancia.                 |

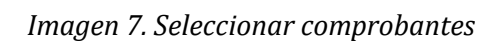

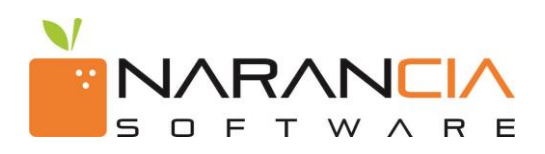

7. A continuación se muestra la información previamente capturada del receptor. Si la información mostrada es correcta, dé un clic en Enviar Comprobante, si no es así, de click en la opción Regresar para cambiar alguno de los archivos seleccionados. *(ver imagen 8)* 

| Carga de Comprobantes                                                                                    | <b>Q</b> Consulta de Comprobantes         |                                                                                 | • | 占 Javier@narancia.com 👻 |
|----------------------------------------------------------------------------------------------------|-------------------------------------------|---------------------------------------------------------------------------------|---|-------------------------|
| 🕈 Carga de Comp                                                                                          | robantes                                  |                                                                                 |   |                         |
| <ul> <li>Receptor: CIN</li> <li>Área: Monterrey</li> <li>División: Refer</li> <li>Subdivisión</li> </ul> | VESTAV<br>,<br>rencia<br>Número de la OPR |                                                                                 |   | G Regresar              |
| ✓ ¿Necesitas cargar solo un con                                                                          | mprobante?                                |                                                                                 |   |                         |
| Selecciona el Compr<br>Cambiar 8b6e0                                                                     | robante (Archivo XML 📷 )<br>ad0.xml 🗙     | Selecciona la Representación Grafica (Archivo PDF 🚬 )<br>Cambiar Comprlor.pdf 🔀 |   |                         |
| > ¿Necesitas cargar más de un                                                                            | comprobante?                              |                                                                                 |   |                         |
|                                                                                                    |                                           | Datos previamente llenados.                                                     |   | $\checkmark$            |
|                                                                                                    |                                           | ර්උ Enviar 1 Comprobante                                                        |   | 🗷 Regresar              |

8. Ya habiendo enviado los comprobantes aparece una ventana en donde los está cargando y validando.(*ver imagen 9*)

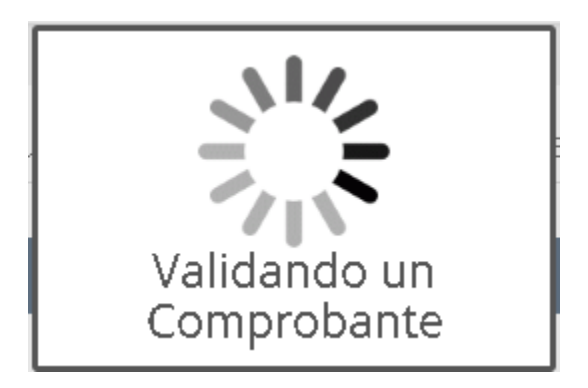

Imagen 9. Validando

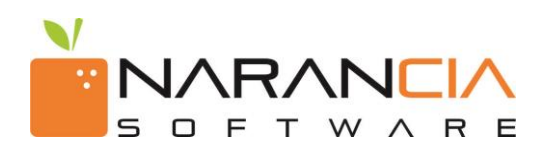

- 9. En la siguiente imagen le mostrará una ventana de confirmación de carga en donde le aparecen algunos datos del comprobante así como el resultado del mismo.
- 10. En algunos casos se les solicitará que capturen la Orden de Compra en el campo (Orden Compra \*), como también el archivo de la orden de compra de la factura que intentan ingresar al portal. Para pasar a la siguiente ventana de clic en continuar.

| Confirmación de Carga     |                                         |                                 |                                 |
|---------------------------|-----------------------------------------|---------------------------------|---------------------------------|
| OMPROBANTE 1 DE 1: VÁLIDO |                                         |                                 |                                 |
| R                         | azón Social                             | RFC Emisor                      | Total                           |
| FME In                    | dustrial S.A. de C.V.                   | FIN0207101M0                    | \$2,552.00 MXN                  |
| Serie y Folio             | Folio SAT                               | Archivo XML                     | Archivo PDF                     |
| AA1379                    | 0003AA0F-9A18-4683-86AC-7588A6885344    | AA1379-00D3AA0F-9A18-4683-86AC- | AA1379-0003AA0F-9A18-4683-86AC- |
|                           | © Konto<br>O Budo Narancia es un servic | nuar<br>50 de Narancia Sufiware |                                 |
|                           | لې Cont                                 | tinuar                          |                                 |

Imagen 10. Carga de comprobantes.

Si requiere obtener el acuse, favor de dar click en el botón acuse de recibo y si desea cargar más de un archivo solamente debe dar clic en la opción ¿Necesitas cargar más de un comprobante? y posteriormente dar clic en la zona punteada para que se abra la carpeta de su equipo y seleccione los comprobantes a enviar, o bien arrastrarlos directamente desde la misma carpeta hacia la zona punteada.(*ver imagen 12 y 13*)

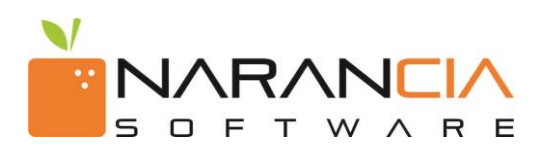

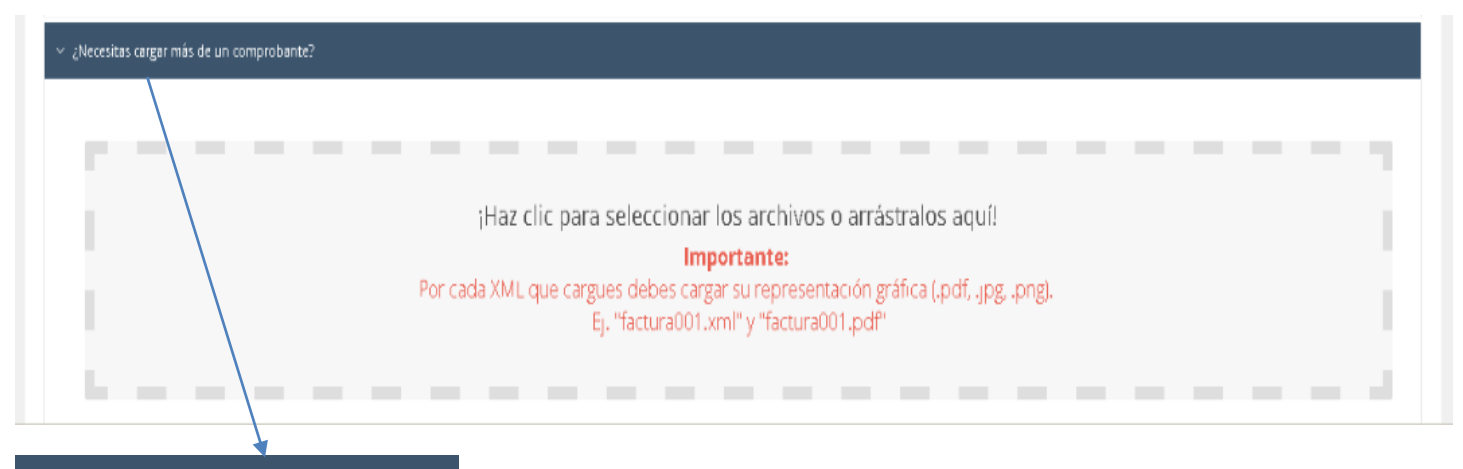

¿Necesitas cargar más de un comprobante?

Imagen 12. Carga de más de un comprobante.

11. Al seleccionar los comprobantes a enviar a continuación mostrará la pantalla en dónde se están cargando y validando los comprobantes enviados. *(ver imagen 13)* 

| > Carga de un só                         | lo Comprobante   |                  | <u></u>                               | 1                                     |                  |                  |  |
|------------------------------------------|------------------|------------------|---------------------------------------|---------------------------------------|------------------|------------------|--|
| ¿Necesitas cargar más de un comprobante? |                  |                  |                                       | N                                     |                  |                  |  |
|                                          |                  |                  | Estamos ca<br>archivos, por fa<br>mom | rgando los<br>avor espera un<br>ento. |                  |                  |  |
|                                          |                  |                  |                                       | 1                                     |                  |                  |  |
|                                          | factura36792.pdf | factura36792.xml | factura36793.pdf                      | factura36793.xml                      | factura36794.pdf | factura36794.xml |  |
|                                          | Carcelor         | Carcelar         | Cancelar                              | Carcelar                              | Cancelar         | Cancela          |  |
|                                          |                  |                  |                                       |                                       |                  |                  |  |
|                                          |                  | 600              | 1000                                  |                                       | 2009 (A)         |                  |  |
|                                          |                  | factura36795.pdf | factura36795.xml                      | factura36796.pdf                      | factura36796.xml |                  |  |
|                                          |                  | Carcelar         | Cancelar                              | Cancelar                              | Cancelar         |                  |  |

Imagen 13. Carga de Archivos.

12. Ya habiendo cargado los comprobantes da clic en la opción Enviar Comprobantes para que se validen. (ver imágenes 14 y 15)

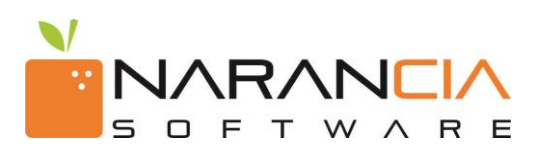

| 1            | Land I                     | (                                                  |                                                                                      |                                                                                                    |                                                                                                    |
|--------------|----------------------------|----------------------------------------------------|--------------------------------------------------------------------------------------|----------------------------------------------------------------------------------------------------|----------------------------------------------------------------------------------------------------|
| Adobe        |                            | Adobe                                              |                                                                                      |                                                                                                    |                                                                                                    |
| BTI77984.PDF | BTI77984.XML<br>Borrer XML | BTI77148.PDF<br>Borrar XML                         | BTI77148.XML<br>Borrar XML                                                           |                                                                                                    |                                                                                                    |
|              | BTI77984.PDF<br>Borrar XML | BTI77984.PDF BTI77984.XML<br>Borrar XML Borrar XML | BTI77984.PDF<br>BTI77984.XML<br>Borrar XML<br>Borrar XML<br>Borrar XML<br>Borrar XML | BTI77984.PDF         BTI77984.XML         BTI77148.XML           Borrar XML         Borrar XML         Borrar XML | BTI77984.PDF     BTI77984.XML     BTI77148.PDF     BTI77148.XML       Bornar XML     Bornar XML     Bornar XML     Bornar XML |

Imagen 14. Enviar Comprobantes.

| v ¿Necesitas cargar más de un comprobante? |                                |                             |                                |                               |
|--------------------------------------------|--------------------------------|-----------------------------|--------------------------------|-------------------------------|
| factura36792.pdf<br>Bove 905               | factura36792.xml<br>Barran XML |                             | factura36794.pdf<br>Borrer #DE | factura357564.xml<br>BoxerXML |
|                                            | fectura36795.pdf               | Validando 5<br>Comprobantes | factura36796.kml<br>Bower201.  |                               |
|                                            |                                | Cr Enviar 5 Comprobantes    |                                |                               |

Imagen 15. Validar Comprobantes

13. A continuación le mostrará la ventana de confirmación de carga en donde le aparecerán los resultados de cada uno de los comprobantes, mostrando si fueron recibidos o rechazados con su descripción del error.(ver imagen 16)

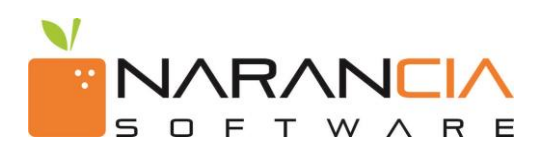

| COMPROBANTE 2 DE 4: INVÁLIDO                                                                    |                                                        |                                                    |                                                    |  |
|-------------------------------------------------------------------------------------------------|--------------------------------------------------------|----------------------------------------------------|----------------------------------------------------|--|
| Razón                                                                                           | Social                                                 | RFC Emisor                                         | Total                                              |  |
| HOGARID S                                                                                       | IAPI DE CV                                             | H0G150325DE3                                       | \$13,920.00 MXN                                    |  |
| Serie y Folio                                                                                   | Folio SAT                                              | Archivo XML                                        | Archivo PDF                                        |  |
| 447                                                                                             | 174c1367-1547-4363-afe3-cd406cbf5405                   | hog150325de3_empty_447.xml                         | hog150325de3 empty 447.pdf                         |  |
|                                                                                                 | Erro                                                   | pres                                               |                                                    |  |
| El receptor del documento no corresponde al seleccionado. Favor de revisar el RFC del receptor. |                                                        |                                                    |                                                    |  |
| COMPROBANTE 3 DE 4· VÁLIDO                                                                      |                                                        |                                                    |                                                    |  |
|                                                                                                 |                                                        |                                                    |                                                    |  |
| Razón                                                                                           | Social                                                 | RFC Emisor                                         | Total                                              |  |
| ARIETTE INES AGI                                                                                | UILAR SANCHEZ                                          | AUSA710715IE3                                      | \$119.82 MXN                                       |  |
| Serie y Folio                                                                                   | Folio SAT                                              | Archivo XML                                        | Archivo PDF                                        |  |
| DRMD0001091                                                                                     | 6442986C-C5D2-4E9D-A98C-FB6A471EAB30                   | 170123.DRMD.0001091.AUSA710715IE3.NAR1011114K2.xml | 170123.DRMD.0001091.AUSA710715IE3.NAR1011114K2.pdf |  |
|                                                                                                 | Representación                                         | n Gráfica Mostar®                                  |                                                    |  |
| <ul> <li>Scopercier Langui de este comprocarine</li> </ul>                                      |                                                        |                                                    |                                                    |  |
| COMPROBANTE 4 DE 4: VÁLIDO                                                                      |                                                        |                                                    |                                                    |  |
|                                                                                                 |                                                        |                                                    |                                                    |  |
| Razón                                                                                           | Social                                                 | RFC Emisor                                         | Total                                              |  |
| LUIS ENRIQUE C                                                                                  | ARREON NAVA                                            | CANL/20011KD7                                      | 527.72 MXN                                         |  |
| Serie y Folio                                                                                   | Folio SA I                                             | Archivo XML                                        | Archivo PDF                                        |  |
| ELH-000018                                                                                      | 01608FF4-14A1-4559-A439-282E6C053738<br>Representación | Gráfica                                            | 170123.ELHF.0000018.CANL720811K07.NAK1011114K2.pdf |  |
| Suspender Carga de este Comprobante                                                             | Representation                                         |                                                    |                                                    |  |
|                                                                                                 |                                                        |                                                    |                                                    |  |
|                                                                                                 |                                                        |                                                    |                                                    |  |

Imagen 16. Confirmación de Carga

14. Al haber dado clic en continuar le mostrara la ventana de fin de carga que se divide en 4 opciones:

- **Contactar Soporte:** En esta sección usted podrá solicitar apoyo a nuestra mesa de ayuda y uno de nuestros ejecutivos atenderá su solicitud. Solamente tiene que ingresar su correo electrónico, nombre, comentarios y darle clic en enviar.
- Aviso de Rechazo o Aviso de Recibo: En esta sección usted podrá guardar su acuse de rechazo o recibo según sea el caso.
- **Cargar más Facturas:** En esta sección usted podrá pasar a la ventana principal de carga de comprobantes.
- **Notificaciones:** En esta sección le mostrará un mensaje en donde confirma el proceso de carga y solicita que revise el resultado.

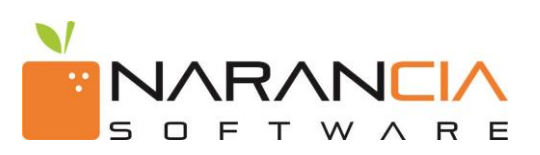

#### ★ Fin de Carga

| Rechazado | ETITZO/119N5 Eacture 20170102 E26984 VMI  | Serie y Folio      | \$ Total<br>\$410 18 USD (TC: \$20 72) | Mostrar Errores |
|-----------|-------------------------------------------|--------------------|----------------------------------------|-----------------|
|           | 511774115145_1 accura_20170105_120504.XML | 1 20904            | 4410.16 05D (1C. 420.75)               |                 |
|           | Archivo                                   | 🗣 Serie y Folio    | \$ Total                               |                 |
| Rechazado | BTI7704119N5_Factura_20170114_F27148.XML  | F 27148            | \$229.68 USD (TC: \$21.72)             | Mostrar Errores |
| ſ         | & Contactar Soporte                       | 🖺 Aviso de Rechazo | 🗅 Cargar ma:                           | facturas        |
| 1         |                                           |                    |                                        |                 |

#### Imagen16 Fin de Carga

- 15. Para consultar los comprobantes ingresados lo puede hacer en la opción de Consulta de Comprobantes, en donde usted podrá hacer la consulta por medio de diversos filtros de búsqueda que son:
  - **Receptor**: En éste filtro usted podrá consultar los comprobantes según el receptor que desea consultar.
  - Estatus: En éste filtro usted podrá consultar los comprobantes según el estatus ya sea Recibido o Rechazado
  - Serie: En este filtro usted podrá consultar los comprobantes según la serie.
  - Folio: En éste filtro usted podrá consultar los comprobantes según el rango de folios que desee consultar.
  - Folio SAT: En éste filtro usted podrá consultar el comprobante ingresando el folio SAT.
  - Fecha: En éste filtro usted podrá consultar los archivos por rangos de fecha de recepción o emisión.
  - **Nombre Emisor:** En éste filtro usted podrá consultar los comprobantes según el nombre del Emisor.
  - **RFC Emisor:** En éste filtro usted podrá consultar los comprobantes según el RFC del Emisor.
  - **Rango Montos:** En éste filtro usted podrá consultar los documentos según el rango de montos deseado.

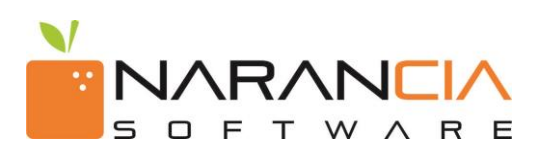

| O Carga de Comprobantes | <b>Q</b> Consulta de Comprot | bantes                                         |                                                                                            |                                                    |        | ≜ Javier@narancia.com → |
|-------------------------|------------------------------|------------------------------------------------|--------------------------------------------------------------------------------------------|----------------------------------------------------|--------|-------------------------|
| ႖ Consulta de Fa        | cturas                       |                                                |                                                                                            |                                                    |        |                         |
| Receptor                | Seleccione - CINVEST/        | AV                                             | Fecha                                                                                      | ■ enero 12, 2018 - enero 12, 2018 - ORecepción OEr | nisión |                         |
| Estatus                 | Rechazado                    | Recibido                                       | Nombre Emisor                                                                              |                                                    |        |                         |
| Serie                   |                              |                                                | RFC Emisor                                                                                 |                                                    |        |                         |
| Folio                   |                              |                                                | Rango Montos                                                                               | \$                                                 | \$     |                         |
| Folio Sat               | 0000000-0000-0000-0000-      | -00000000000                                   |                                                                                            |                                                    |        |                         |
|                         |                              | Qt                                             | ijecutar Consulta                                                                          |                                                    |        |                         |
|                         |                              |                                                |                                                                                            |                                                    |        |                         |
|                         |                              | © Buzón Narancia es<br>Soporte Técni<br>Teléfo | un servicio de <b>Narancia Software</b><br>co: soporte@narancia.com<br>ino: (81) 1234 3690 |                                                    |        |                         |
|                         | $\checkmark$                 |                                                | _                                                                                          |                                                    |        |                         |
| Q Consulta de Con       | probantes                    |                                                | Q                                                                                          | Ejecutar Consulta                                  |        |                         |
|                         |                              | Imagen 17. Consulta de Co                      | mprobantes.                                                                                |                                                    |        |                         |

- 16. Ya habiendo ingresado los datos de filtro da clic en la opción Ejecutar Consulta para que le muestre el resultado de la consulta en donde usted podrá reimprimir el acuse de recibo o rechazo según sea el caso. Si el documento fue rechazado le muestra un menú con las siguientes opciones: (ver imágenes 17 y 18)
  - **Ver Detalle:** Opción que le muestra una vista de los datos de su comprobante, así como las opciones para ver el PDF y los errores. (ver imágenes 19 y 20)
  - **Descargar XML:** Opción en donde usted podrá descargar el archivo XML previamente cargado.(*ver imagen 21*)
  - **Mostrar Errores:** Opción en donde le mostrará un recuadro con los errores que el documento tenga.(*ver imágenes 22 y 23*)
  - **Reimpresión de Acuse:** opción en la cual puede descargar el acuse de la factura seleccionada.

| •                                          |               |       |         |                                      |              | Reimpr                | esión de Acuse Buscar |            |
|--------------------------------------------|---------------|-------|---------|--------------------------------------|--------------|-----------------------|-----------------------|------------|
| misor                                      | RFC           | Serie | Folio   | FolioSAT                             | Total        | Fecha de Recepción    | Estatus               |            |
| iugo Armando Aldama Flores                 | AAFH740401PZ0 | ^     | 2719    | D2EF2859-BF85-49C2-B519-4FD5797A0E08 | 37200.00000  | 11/11/2014 7:23:57 AM | Rechazado             | = -        |
| ED MEXICO SA DE C.V.                       | ISD950921HE5  | с     | 1962393 | 04423CB5-37F7-3C90-5703-D750480BA891 | 799580.00000 | 11/11/2014 7:46:15 AM | Rechazado             | = -        |
| ROMAYHER SA DE C.V                         | PR.0021009585 | F     | 808     | 9483FD7E-959A-EE43-8A58-EF4EF0F558CF | 11170.80000  | 11/11/2014 7:46:15 AM | Rechazado             | = -        |
| RUPO SINOTEK SA DE CV                      | GSI070830567  | -     | 496     | 216e3e03-c125-4d20-8379-a97831b6a1ba | 2133.24000   | 11/11/2014 7:46:18 AM | Rechazado             | = -        |
| PERADORA BARILOCHE, SA DE CV               | 08A920616UU1  | В     | 6616    | 179A5862-7484-4984-8AF7-E0F2A68863F1 | 2235.00000   | 11/11/2014 7:46:18 AM | Rechazado             | = -        |
| ABORATORIO CLINICO DE LA CRUZ, SA DE C.V   | LCL071013V11  | -     | 528     | 992492b8-87fe-48ee-9805-57820589aba2 | 400.00000    | 11/11/2014 7:46:18 AM | Rechazado             | = -        |
|                                            |               |       |         |                                      |              |                       |                       |            |
| ando del 1 al 6 de un total de 6 registros |               |       |         |                                      |              |                       | < Anterior            | 1 Siguient |

Imagen 18. Resultado de Consulta.

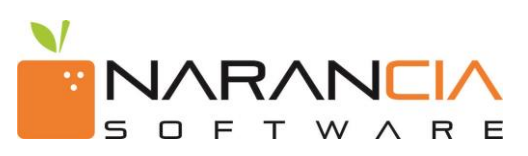

| esultados                                   |                             |                |                    |                           |                    |                |                |                                                                               |                                                   |         |
|---------------------------------------------|-----------------------------|----------------|--------------------|---------------------------|--------------------|----------------|----------------|-------------------------------------------------------------------------------|---------------------------------------------------|---------|
| D <b>V</b>                                  |                             |                |                    |                           |                    |                |                | R                                                                             | leimpresión de Acuse Buscar                       |         |
| Emisor                                      | RFC                         | Serie          | Folio              | FolioSAT                  |                    |                | Total          | Fecha de Recepción                                                            | Estatus                                           |         |
| Hugo Armando Aldama Flores                  | AAFH740401PZ0               | A              | 2719               | D2EF2859-BFB5-49C2-B519-  | -4FD 5797A0E08     |                | 37200.00000    | 11/11/2014 7:23:57 AM                                                         | Rechazado                                         | -       |
| +D MEXICO SA DE CV.                         | ISD950921HE5                | с              | 1962393            | 04423CB5-37F7-3C90-5703-  | D750480BA891       |                | 799580.00000   | 11/11/2014 7:46:15 AM                                                         | Rechazado                                         | /= .    |
| ROMAYHERSA DE C.V                           | PR0021009585                | F              | 808                | 9483FD7E-959A-EE43-8A58-  | EF4EF0F55BCF       |                | 11170.80000    | 11/11/2014 7:46:15 AM                                                         | Rechazado                                         |         |
| SRUPO SINOTEK SA DE CV                      | GS1070830567                | -              | 496                | 216e3e03-c125-4d20-8379-a | 97831b6a1ba        |                | 2133 24000     | 11/11/2014 7:46:18 AM                                                         | Rechazado                                         | -       |
| DPERADORA BARILOCHE, SA DE CV               | 08A920616UU1                | в              | 6616               | 179A5862-7484-4984-8AF7-  | E0F2A68863F1       |                | 2235.00000     | 11/11/2014 7:46:18 AM                                                         | Rechazado                                         | = -     |
| LABORATORIO CLINICO DE LA CRUZ SA DE CV     | LCL071013V11                |                | 528                | 992492b8-87fe-48ee-9805-5 | 7820589aba2        |                | 400.00000      | 11/11/2014 7:46:18 AM                                                         | Rechazardo                                        | = -     |
| rando del 1 al 6 de un total de 6 registros |                             |                |                    |                           |                    |                |                |                                                                               | <arterior 1<="" th=""><th>Siguien</th></arterior> | Siguien |
|                                             |                             |                | © Buzón Na         | arancia es un servicio de | Narancia Software  |                |                |                                                                               |                                                   |         |
|                                             |                             |                | IIIU               | yon 191 opt               |                    |                |                | <ul> <li>Ξ -</li> <li>C<sup>2</sup> Ve</li> <li>Δ De</li> <li>O M4</li> </ul> | er Detalle<br>escargar XML<br>ostrar Errores      |         |
|                                             | Comprobante                 | Serie          | MTBFA              |                           | Folio              | 46535          |                |                                                                               |                                                   |         |
|                                             | Fecha de Re                 | cepción        | 25/09/2017 08:41:1 | 06 a. m.                  | Estatus            | Recibido       |                |                                                                               |                                                   |         |
|                                             | Datos del Comprob           | ante           |                    |                           | Emisor             |                |                |                                                                               |                                                   |         |
|                                             | No. Certificado             | 000010000004   | 104044283          |                           | Razón Social       | ABINSA, S.A. D | EC.V.          |                                                                               |                                                   |         |
|                                             | Fecha de                    | 29/06/2017 10  | :19:56 p. m.       |                           | RFC                | ABI850726CM    | 7              |                                                                               |                                                   |         |
|                                             | Emisión<br>Lugar de         | SAN NICOLAS    | DE LOS GARZA, NU   | EVO LEON                  | Receptor           |                |                |                                                                               |                                                   |         |
|                                             | Expedición<br>Forma de Pazo | Pago en una s  | ola exhibición     |                           | Razón Social       | Amerom S.A.    | de C.V.        |                                                                               |                                                   |         |
|                                             | Método de                   | 03             | - all renerall     |                           | RFC                | ARN940318R9    | 7              |                                                                               |                                                   |         |
|                                             | Pago<br>Moneda              | DLS            |                    |                           | Metadatos Proveer  | lor            |                |                                                                               |                                                   |         |
|                                             | Tipo de                     | ingreso        |                    |                           |                    |                |                |                                                                               |                                                   |         |
|                                             | Comprobante<br>Versión      | 3.2            |                    |                           | Metadatos Internos | ;              |                |                                                                               |                                                   |         |
|                                             | Timbre                      |                |                    |                           |                    |                |                |                                                                               |                                                   |         |
|                                             | UUD                         | a3c1brh6-c203  | 3-4b80-a114-cR425  | 399bdbf                   |                    |                |                |                                                                               |                                                   |         |
|                                             | Certificado                 | 000010000004   | 106144089          |                           |                    |                |                |                                                                               |                                                   |         |
|                                             | Fecha                       | 06/29/2017 22  | :18:49             |                           |                    |                |                |                                                                               |                                                   |         |
|                                             | Conceptos                   |                |                    |                           |                    |                |                |                                                                               |                                                   |         |
|                                             | Cantidad Nún                | nero de Identi | ficacion           | Descripción               |                    | Unidad         | Valor Unitario | Importe                                                                       |                                                   |         |
|                                             | 19.17                       |                |                    | ROLLO CALIENTE 0.266 X 60 | 0 SAEJ403 1008     | TON            | 786.0000       | 15067.62                                                                      |                                                   |         |
|                                             | Totales                     |                |                    |                           |                    |                |                |                                                                               |                                                   |         |
|                                             | SubTo                       | tal \$15,067.  | 62                 |                           |                    |                |                |                                                                               |                                                   |         |
|                                             | To                          | tal \$17,478.  | 44                 |                           |                    |                |                |                                                                               |                                                   |         |

Imagen 20. Detalle

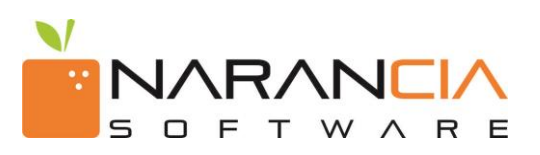

| •                                                              |               |       |         |                                      |              | Re                    | impresión de Acuse | Buscar |
|----------------------------------------------------------------|---------------|-------|---------|--------------------------------------|--------------|-----------------------|--------------------|--------|
| Emisor                                                         | RFC           | Serie | Folio   | FolioSAT                             | Total        | Fecha de Recepción    | Estatus            |        |
| Hugo Armando Aldama Flores                                     | AAFH740401PZ0 | Α     | 2719    | D2EF2859-8F85-49C2-8519-4FD5797A0E08 | 37200.00000  | 11/11/2014 7:23:57 AM | Rechazado          |        |
| I+D MEXICO S.A.DE C.V.                                         | ISD950921HE5  | с     | 1962393 | 04423CB5-37F7-3C90-5703-D7504808A891 | 799580.00000 | 11/11/2014 7:46:15 AM | Rechazado          |        |
| PROMAYHER S.A. DE C.V                                          | PR0021009585  | F     | 808     | 9483FD7E-959A-EE43-8A58-EF4EF0F558CF | 11170.80000  | 11/11/2014 7:46:15 AM | Rechazado          |        |
| GRUPO SINOTEK SA DE CV                                         | GS1070830567  | -     | 496     | 216e3e03-c125-4d20-8379-a97831b6a1ba | 2133.24000   | 11/11/2014 7:46:18 AM | Rechazado          |        |
| OPERADORA BARILOCHE, SA DE CV                                  | 0EA920616UU1  | в     | 6616    | 179A5862-74B4-49B4-BAF7-E0F2A68863F1 | 2235.00000   | 11/11/2014 7:46:18 AM | Rechazado          |        |
| LABORATORIO CLINICO DE LA CRUZ, S.A. DE C.V                    | LCL071013V11  | -     | 528     | 992492b8-87fe-48ee-9805-57820589aba2 | 400.00000    | 11/11/2014 7:46:18 AM | Rechazado          |        |
| trando del 1 al 6 de un total de 6 registros                   |               |       |         |                                      |              |                       | < Anter            | ior 1  |
| trando del 1 al 6 de un total de 6 registros<br>probante.xml + |               |       |         |                                      |              |                       | < Anter            | ior 1  |
| trando del 1 al 6 de un total de 6 registros<br>probante.xml * |               |       | Imag    | gen 21. Descargar XML                |              |                       | < Anter            | show a |

Mostrar Errores

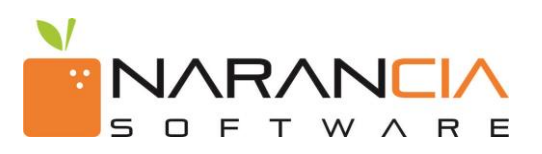

| •                                           |               |       |         |                                      |              | Reimp                 | resión de Acuse Buscar |   |
|---------------------------------------------|---------------|-------|---------|--------------------------------------|--------------|-----------------------|------------------------|---|
| misor                                       | RFC           | Serie | Folio   | FolioSAT                             | Total        | Fecha de Recepción    | Estatus                |   |
| lugo Armando Aldama Flores                  | AAFH740401PZ0 | ٨     | 2719    | D2EF2859-8F85-49C2-8519-4FD5797A0E08 | 37200.00000  | 11/11/2014 7:23:57 AM | Rechazado              |   |
| +D MEXICO S.A.DE C.V.                       | ISD950921HE5  | с     | 1962393 | 04423CB5-37F7-3C90-5703-D750480BA891 | 799580.00000 | 11/11/2014 7:46:15 AM | Rechazado              |   |
| ROMAYHERSA DE C.V                           | PR0021009585  | F     | 808     | 9483FD7E-959A-EE43-8A58-EF4EF0F558CF | 11170.80000  | 11/11/2014 7:46:15 AM | Rechazado              |   |
| SRUPO SINOTEK SA DE CV                      | GSI070830567  | -     | 496     | 216e3e03-c125-4d20-8379-a97831b6a1ba | 2133.24000   | 11/11/2014 7:46:18 AM | Rechazado              |   |
| )PERADORA BARILOCHE, SA DE CV               | 0EA920616UU1  | в     | 6616    | 179A5862-74B4-49B4-BAF7-E0F2A68863F1 | 2235.00000   | 11/11/2014 7:46:18 AM | Rechazado              |   |
| ABORATORIO CLINICO DE LA CRUZ, SA DE C.V    | LCL071013V11  | -     | 528     | 992492b8-87fe-48ee-9805-57820589aba2 | 400.00000    | 11/11/2014 7:46:18 AM | Rechazado              |   |
| rando del 1 al 6 de un total de 6 registros |               |       |         |                                      |              |                       | < Anterior             | 1 |
|                                             |               |       |         |                                      |              |                       | /                      |   |

≡ -

🕼 Ver Detalle

| El importe del concepto [112.07] no corresponde a la cantidad po<br>el valor unitario.<br>El importe del concepto [116.38] no corresponde a la cantidad po<br>el valor unitario.<br>El importe del concepto [86.21] no corresponde a la cantidad po<br>el valor unitario.<br>El receptor del documento no corresponde al seleccionado. Favo<br>de revisar el RFC del receptor. | rrores                         |                                                                           |
|----------------------------------------------------------------------------------------------------|--------------------------------|---------------------------------------------------------------------------|
| El importe del concepto [116.38] no corresponde a la cantidad por<br>el valor unitario.<br>El importe del concepto [86.21] no corresponde a la cantidad por<br>el valor unitario.<br>El receptor del documento no corresponde al seleccionado. Favo<br>de revisar el RFC del receptor.                                                                                         | El importe del concept         | o [112.07] no corresponde a la cantidad por<br>el valor unitario.         |
| El importe del concepto [86.21] no corresponde a la cantidad po<br>el valor unitario.<br>El receptor del documento no corresponde al seleccionado. Favo<br>de revisar el RFC del receptor.                                                                                                    | El importe del concept         | o [116.38] no corresponde a la cantidad por<br>el valor unitario.         |
| El receptor del documento no corresponde al seleccionado. Favo<br>de revisar el RFC del receptor.                                                                                                    | El importe del concep          | to [86.21] no corresponde a la cantidad por<br>el valor unitario.         |
| El importe del concento (60.35) po corresponde a la captidad po                                                                                                    | El receptor del docum<br>de re | ento no corresponde al seleccionado. Favor<br>evisar el RFC del receptor. |
| el valor unitario.                                                                                                    | El importe del concep          | to [60.35] no corresponde a la cantidad por<br>el valor unitario.         |

Imagen 23. Errores